## Creating an account in Rec1

- 1. Navigate to https://secure.rec1.com/mi/michigan-dnr/catalog
- 2. Click on Log in/Create Account

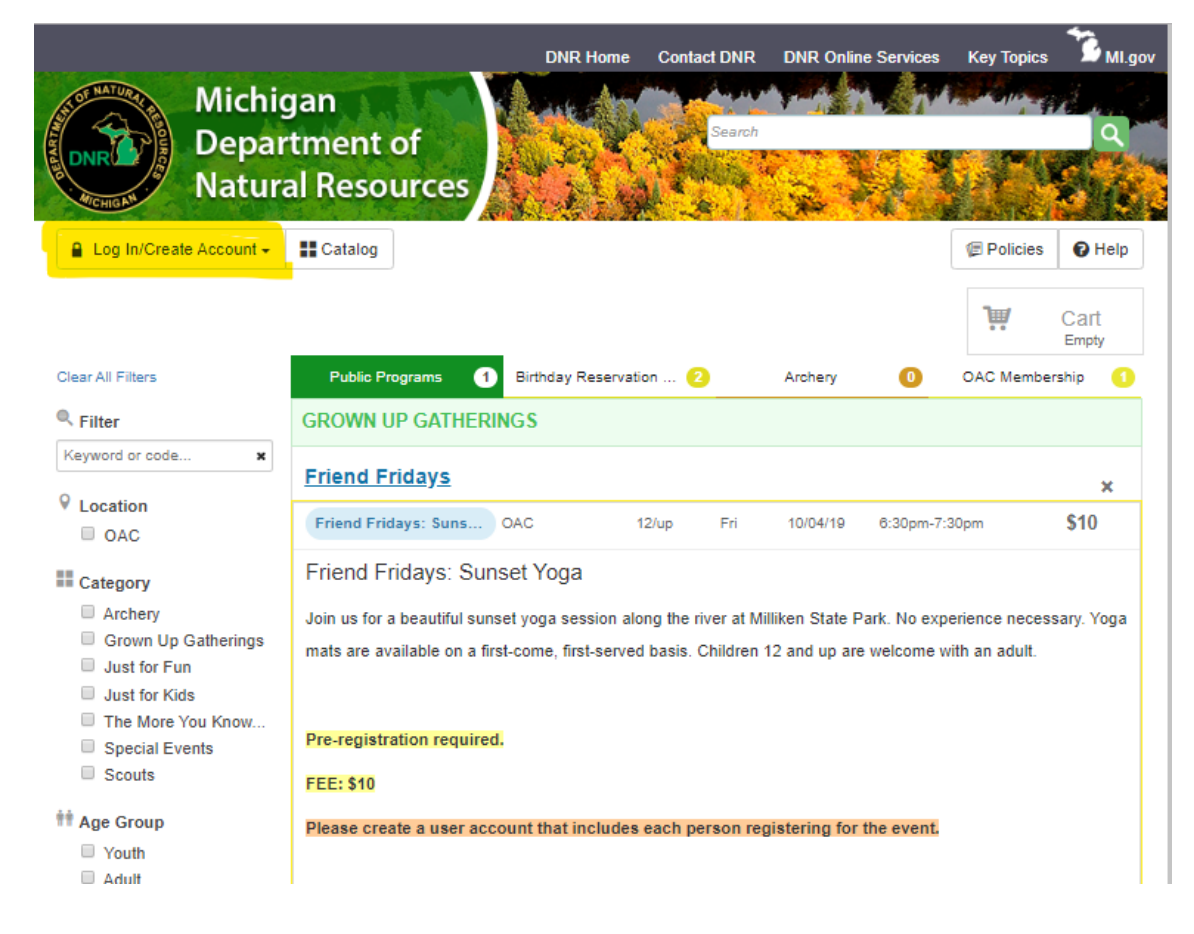

3. When you click on the button, you will have the following options:

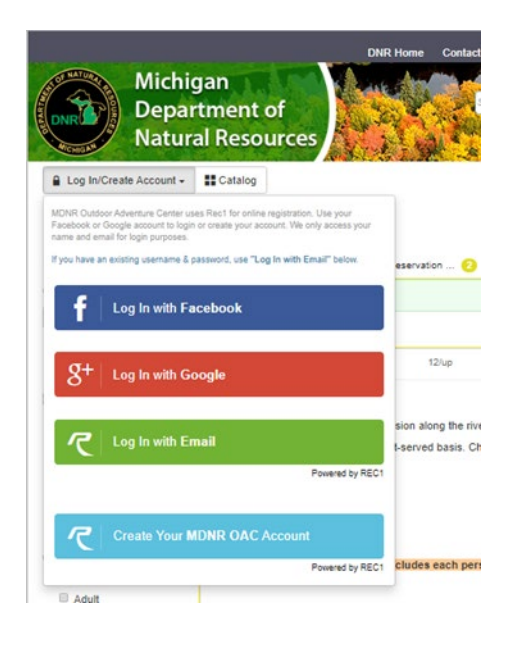

If you already have an account, you can choose to login with Facebook, Google+, or email; you will use the same username and password as those accounts.

If you are creating an account for the first time, choose the light blue "Create Your MDNR OAC Account" option.

- 4. You will see the following screen to set up your account:
  - a. Account type:
    - i. Individual choose this option for a family or individual.
    - ii. Organization choose this option for a school or scout group.
  - b. All other fields are required.
  - c. When finished, click the Next Step button.

| SIC S Account Type Inc |                         |                  |                   |                    |                          |                                                                                                    |                   |      |
|------------------------|-------------------------|------------------|-------------------|--------------------|--------------------------|----------------------------------------------------------------------------------------------------|-------------------|------|
| SIC S Account Type Inc |                         |                  |                   |                    |                          |                                                                                                    |                   |      |
| Account Type Inc       |                         |                  |                   |                    | ADDRESS                  |                                                                                                    |                   |      |
|                        | Individual Organization |                  |                   | Address Line 1 * 🕐 | Address Line 1           |                                                                                                    |                   |      |
| Name* Firs             | st Name                 | Middle Na Last N | √ame              | N/A 👻              | Address Line 2           | Address Line 2                                                                                                    |                   |      |
| Date of Birth*         | n/dd/YYYY               |                  |                   |                    | Zip/Postal Code, City/Mu | Zip/Postal Code                                                                                                    | City/Municipality | AL 👻 |
| Gender* Ma             | ale Female              |                  |                   |                    | Country*                 | United States -                                                                                                    |                   |      |
| NTACT INFO             |                         |                  |                   |                    | ACCOUNT SETTINGS         |                                                                                                    |                   |      |
| Phone 1* Pho           | one 1                   | Label            | No Mobile Carrier | r •                | Primary Email*           | Primary Email                                                                                                    |                   |      |
| Phone 2 Pho            | one 2                   | Label            | No Mobile Carrier | r •                | Password*                | Password                                                                                                    |                   |      |
| Phone 3 Pho            | one 3                   | Label            | No Mobile Carrier | r •                | Confirm Password*        | Confirm Password                                                                                                    |                   |      |
| Email Preferences A    | ences Add Email         |                  |                   |                    |                          | Passwords must be at least 8 characters long and contain characters from at<br>least 3 of the following 4 categories: lower case letters, upper case letters,<br>numbers, special characters |                   |      |
|                        |                         |                  |                   |                    |                          |                                                                                                    |                   |      |
|                        |                         |                  |                   |                    |                          |                                                                                                    |                   |      |
|                        |                         |                  |                   |                    |                          |                                                                                                    |                   |      |
|                        |                         |                  |                   |                    |                          |                                                                                                    |                   |      |
|                        |                         |                  |                   |                    |                          |                                                                                                    |                   |      |

5. At this point, you can Add Account Member or Save & Close

| MDNR OAC Sign-Up                                                                                 | ×                                                                                                    |
|--------------------------------------------------------------------------------------------------|----------------------------------------------------------------------------------------------------|
| Step 1: Account Holder Step 2: Other Account Members First, Last, Gender, DOB Add Account Member | If you are registering<br>children for <b>events</b> or<br><b>workshops</b> , they will<br>need to be added as<br>account members. You<br>also can add them at a<br>later date. |
|                                                                                                  | If you are registering for<br>a <b>family membership</b> ,<br>you will need to add ALL<br>family members.                                                                       |
|                                                                                                  | Cancel Save 8. Close                                                                                                    |
| Activity lags ree \$10.00                                                                        |                                                                                                    |

6. Now you will be able to register for items in the catalog.